# WIFI TAG 墨水屏标签 APP 操作指导

## 目录

| WIFI TAG 墨水屏标签 APP 操作指导 |                                             |  |  |  |  |
|-------------------------|---------------------------------------------|--|--|--|--|
| _,                      | APP 安装指南2                                   |  |  |  |  |
|                         | 1. 安卓手机系统下载教程                               |  |  |  |  |
|                         | 2. 苹果手机系统下载指引                               |  |  |  |  |
| <u> </u>                | 进入参数配置模式                                    |  |  |  |  |
|                         | 1. WiFi 桌牌(K: 注册键, R: 复位键)                  |  |  |  |  |
|                         | 2.3.7 寸 WiFi 标签(按键:注册键,背后小孔:复位键)            |  |  |  |  |
|                         | 3.4.2 寸 WiFi 标签(右键:注册键,背后键:复位键)             |  |  |  |  |
|                         | 4.4.2 寸 WiFi 标签(大键: 注册键,背后小孔:复位键)4          |  |  |  |  |
|                         | 5.7.5 寸 WiFi 标签(按键: 注册键, 背后小孔: 复位键)         |  |  |  |  |
|                         | 6.10.2 寸/13.3 寸 WiFi 标签(按键: 注册键, 背后小孔: 复位键) |  |  |  |  |
| 三、                      | WiFi 标签注册                                   |  |  |  |  |
|                         | 1. 进入参数配置模式                                 |  |  |  |  |
|                         | 2. 配置方法指南7                                  |  |  |  |  |
| 四、                      | APP 操作指南                                    |  |  |  |  |
|                         | 1. 设备投屏操作指南                                 |  |  |  |  |
|                         | 2. 预约管理操作指南                                 |  |  |  |  |
|                         | 3. 查看和预约管理10                                |  |  |  |  |
|                         | 4. 图库管理操作指南11                               |  |  |  |  |
|                         | 5. 轮播任务操作指南12                               |  |  |  |  |

一、APP 安装指南

1. 安卓手机系统下载教程

方法1: 便捷扫码下载

请直接使用您的手机浏览器扫描下方二维码,即可轻松下载 APP

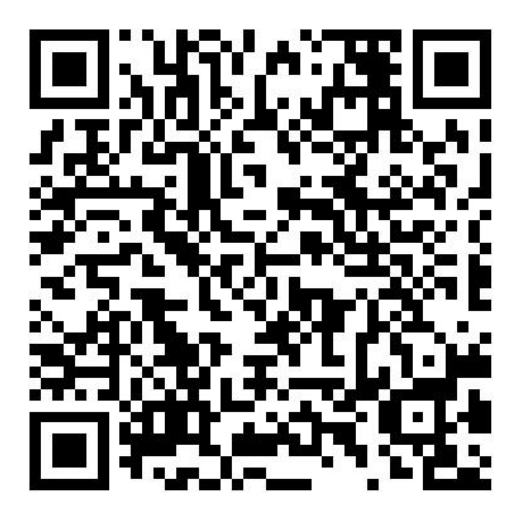

## 方法 2: 链接直接下载

复制以下链接至您的手机浏览器中打开,即可下载。

http://47.106.109.236:8088/app/wifiesl.apk

## 2. 苹果手机系统下载指引

轻松在 APP Store 中寻找"WIFI TAG",点击下载,即刻享受便捷服务。

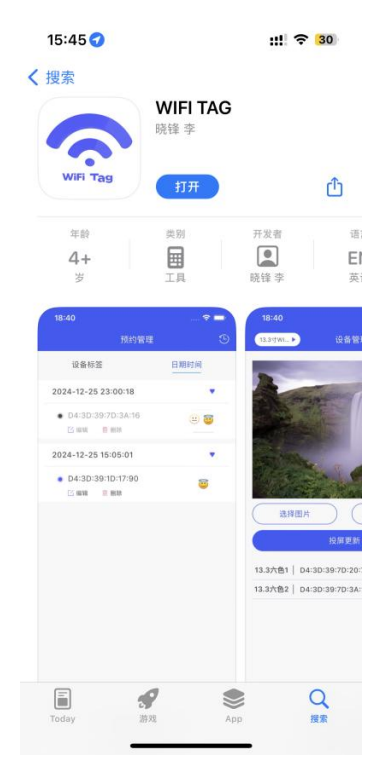

- 二、进入参数配置模式
- 1. WiFi 桌牌(K: 注册键, R: 复位键)

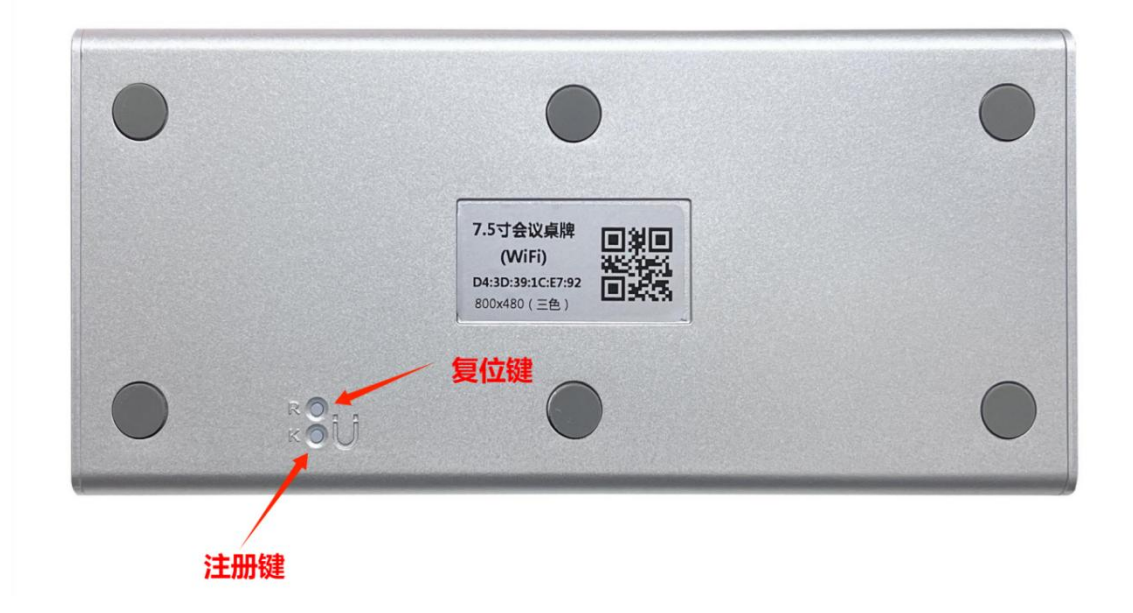

长按 K 键不动,绿灯长亮,再按一下 R 键,等待绿灯快闪后就可以松开 按键,绿灯变慢闪,设备即可进入配置注册模式。

### 2. 3.7 寸 WiFi 标签(按键: 注册键, 背后小孔: 复位键)

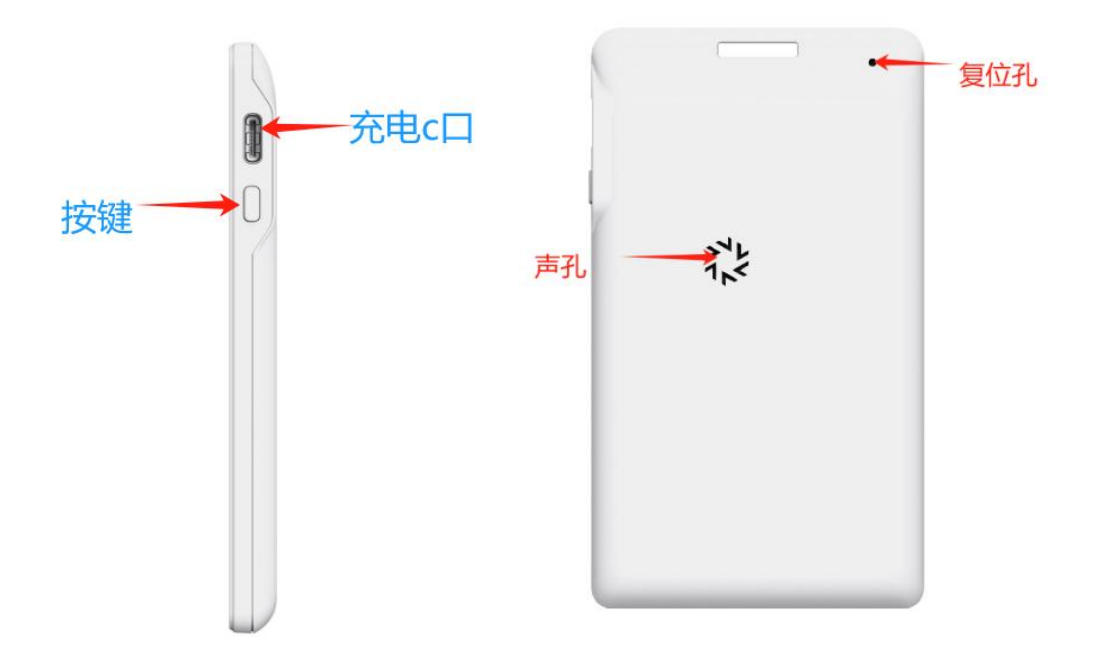

长按按键不动,绿灯长亮,别针顶一下背后小孔,等待绿灯快闪后就可以松 开按键,蓝灯变慢闪,设备即可进入配置注册模式。 3. 4.2 寸 WiFi 标签(右键: 注册键,背后键:复位键)

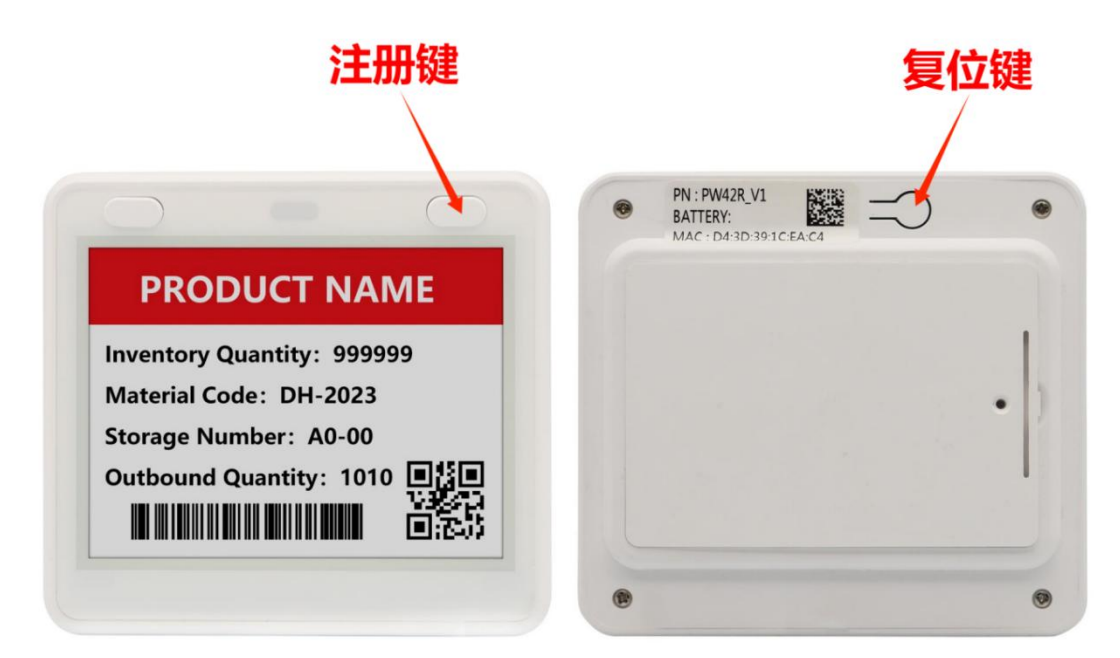

长按右键不动,绿灯长亮,再按一下背后复位键,等待绿灯快闪后就可以松 开按键,蓝灯变慢闪,设备即可进入配置注册模式。

4. 4.2 寸 WiFi 标签(大键: 注册键,背后小孔: 复位键)

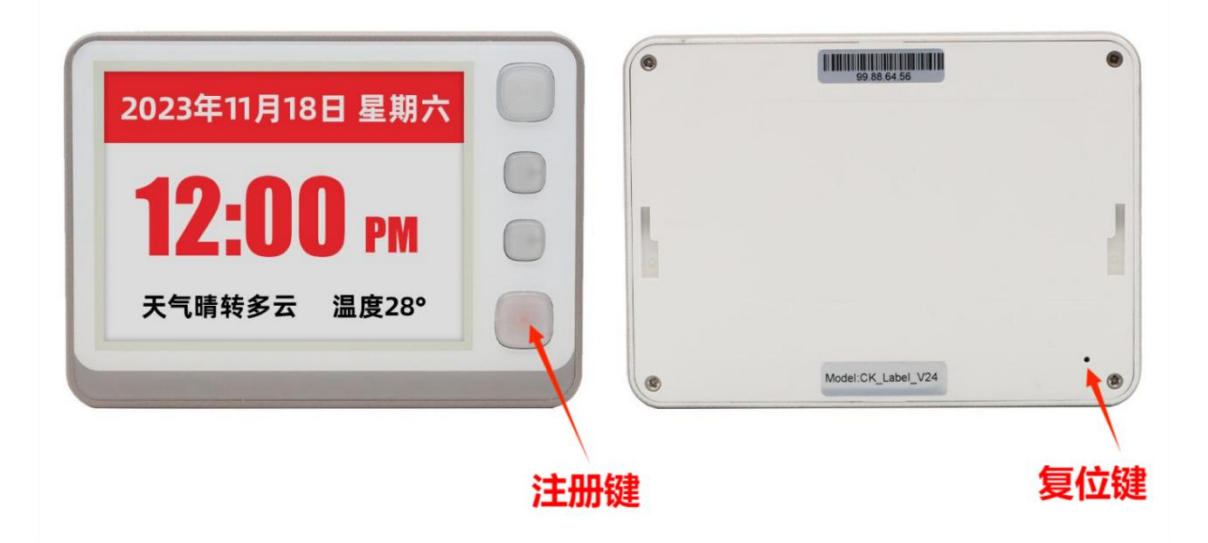

长按按键不动,绿灯长亮,别针顶一下背后小孔,等待绿灯快闪后就可以松 开按键,蓝灯变慢闪,设备即可进入配置注册模式。

5. 7.5 寸 WiFi 标签(按键: 注册键,背后小孔: 复位键)

长按按键不动,绿灯长亮,别针顶一下背后小孔,等待绿灯快闪后就可以松 开按键,蓝灯变慢闪,设备即可进入配置注册模式。

#### 6. 10.2 寸/13.3 寸 WiFi 标签(按键:注册键,背后小孔:复位键)

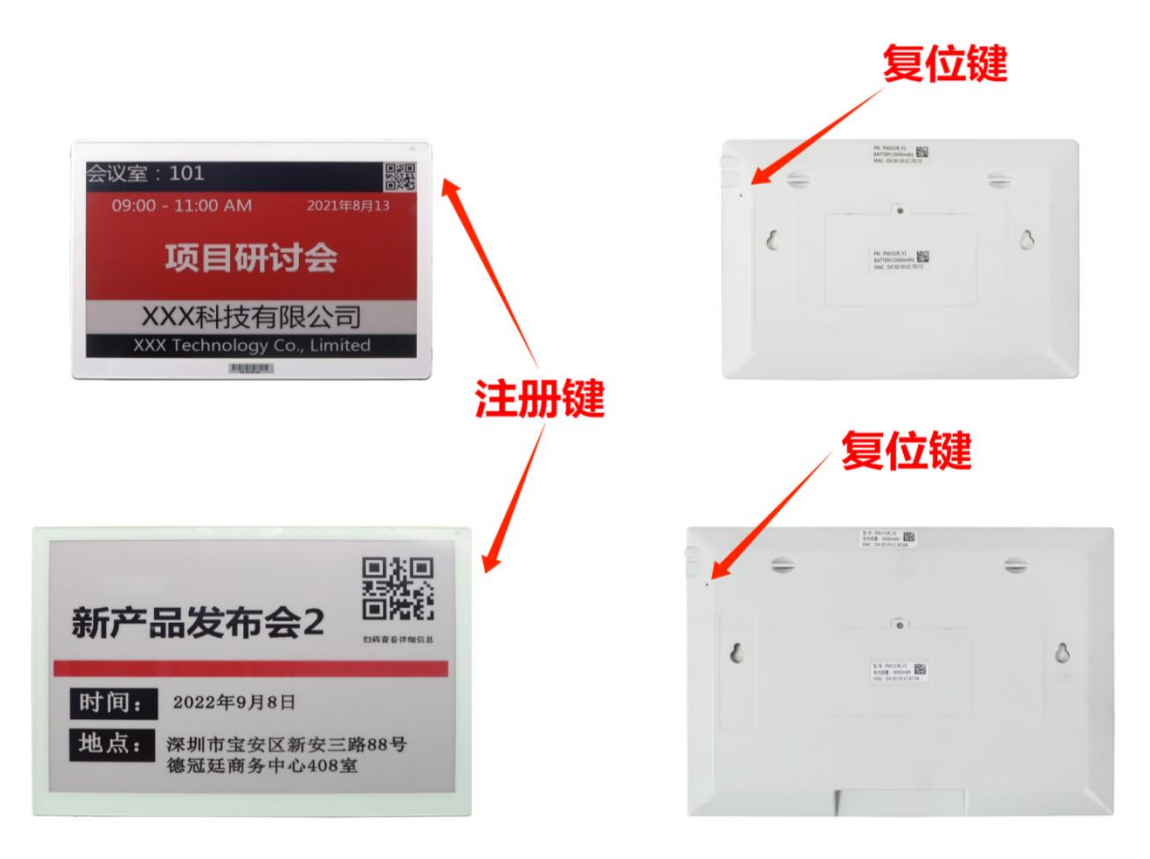

长按按键不动,绿灯长亮,别针顶一下背后小孔,等待绿灯快闪后就可以松 开按键,蓝灯变慢闪,设备即可进入配置注册模式。

- 三、WiFi 标签注册
- 1. 进入参数配置模式

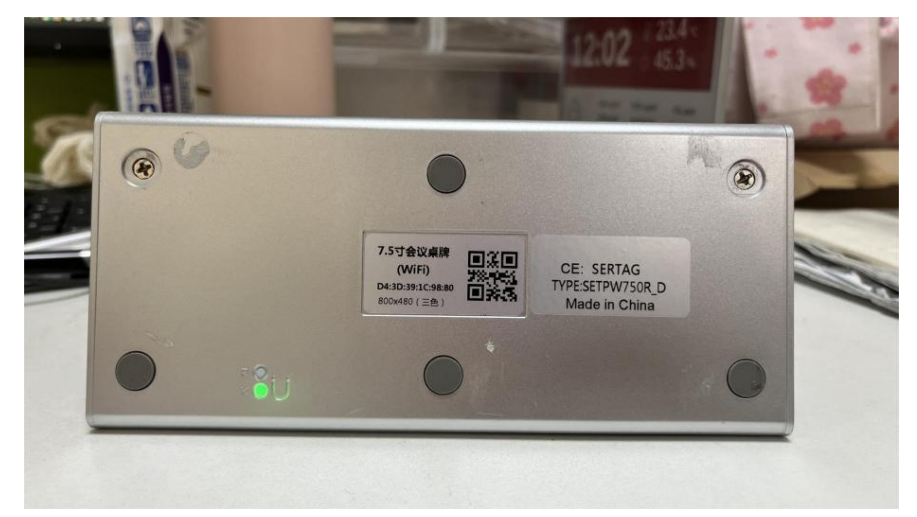

长按按键不动,绿灯长亮,再戳一下复位键,等待绿灯快闪后就可以松开按键,绿灯变慢闪,设备即可进入配置注册模式。

打开无线区域网,连接标签的WiFi"PW001";

| 12:20 <b>⊀</b><br>◀ 微信 | <b>::!</b> 4G 100 |          |  |
|------------------------|-------------------|----------|--|
| く设置                    | 无线局域网             | 编辑       |  |
| 无线局域                   | 网                 |          |  |
| ✓ PW001<br>无互联网连接      |                   | 🔒 🂠 i    |  |
| 我的网络                   |                   |          |  |
| CW-2G4                 |                   | 🔒 🗢 i    |  |
| CW-5G                  |                   | 🔒 🗢 i    |  |
| 其他网络                   |                   |          |  |
| OBEE                   |                   | 🔒 🗢 i    |  |
| 4002                   |                   | 🔒 후 i    |  |
| 415                    |                   | 🔒 🗢 i    |  |
| 8888                   |                   | 🔒 🗢 🚺    |  |
| caixiaojie             |                   | 🔒 🗢 i    |  |
| ChinaNet               | t-aLC3            | 🔒 🗢 🚺    |  |
| ChinaNet               | t-eRYH            | 🔒 🗢 🚺    |  |
| ChinaNet               | t-TWNG            | 🔒 🤶 🚺    |  |
| ChinaNet               | t-w6iK            | <b>≜</b> |  |

## 2. 配置方法指南

登录 APP 并进入个人中心的"设备管理"页面,在界面右上角的"+"号按 钮处点击以添加新的设备。

| 11:51         | :!! 🗢 64)            | 14:17 📀 1 台 🔞 🚯 🕏 🖏 🔞                       |
|---------------|----------------------|---------------------------------------------|
| 5             | 设备管理                 | 5 添加新设备                                     |
| 10.2黑白<br>红   | D4:3D:39:1D:17:90 在线 | *仅支持 <b>2.4G</b> 频段,不支持 <b>5G</b> 频段*       |
| 10.2寸WIFI     | 奈信号中  36.36%         | 1:请先将设备设置为配置模式                              |
| 13.3寸彩<br>屏   | D4:3D:39:7D:20:7C    | 2:将手机WIFI连接到设备热点,账号:<br>PW001 密码:1234567890 |
| 13.3寸WIFI六色   | 奈信号中 ●100%           | 3:输入Wi-Fi账号和密码                              |
| 4.2Wifi标<br>签 | D4:3D:39:66:BB:4A 在线 | Wi-Fi账号                                     |
| 4.2Wifi-BWR   | ☆信号中 100%            | WI-FI密码 <b>O</b>                            |
|               |                      | 设备MAC 。                                     |
|               |                      | 确定                                          |
|               |                      | - GUAL                                      |
|               |                      |                                             |
|               |                      |                                             |
|               |                      |                                             |
|               |                      |                                             |
|               |                      |                                             |
|               |                      |                                             |
|               |                      |                                             |

注: 刷新失败或太慢可点击下手机 WiFi "PW001",要连接此热点才能配置。

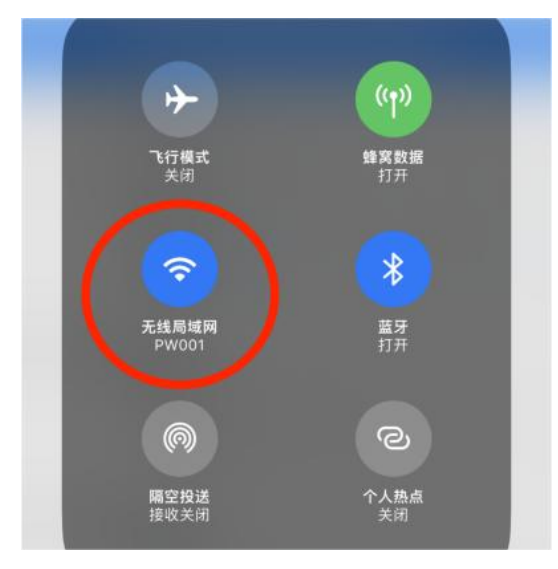

四、APP 操作指南

1. 设备投屏操作指南

**访问设备管理页面:**前往首页并找到页面的左上角,看到一个选项菜单"屏 幕分辨率",为设备选择对应的显示分辨率。

**图片编辑与投屏准备:**点击"选择图片"按钮,从相册选择或拍照、制作模板中处理出一张图片。利用内置的编辑工具,对图片进行必要的裁剪、色彩调整或添加文字等处理。处理完毕后,选择"直接投屏"模式,以便将编辑后的图片无线传输至目标设备。

选择设备并投屏更新:在投屏过程中,选中目标设备的 MAC 标签。MAC 标签是设备的 ID 码,用于确保投屏的准确性和安全性。选中之后,点击"投屏 更新"按钮,图片将立即更新并显示在目标设备上。

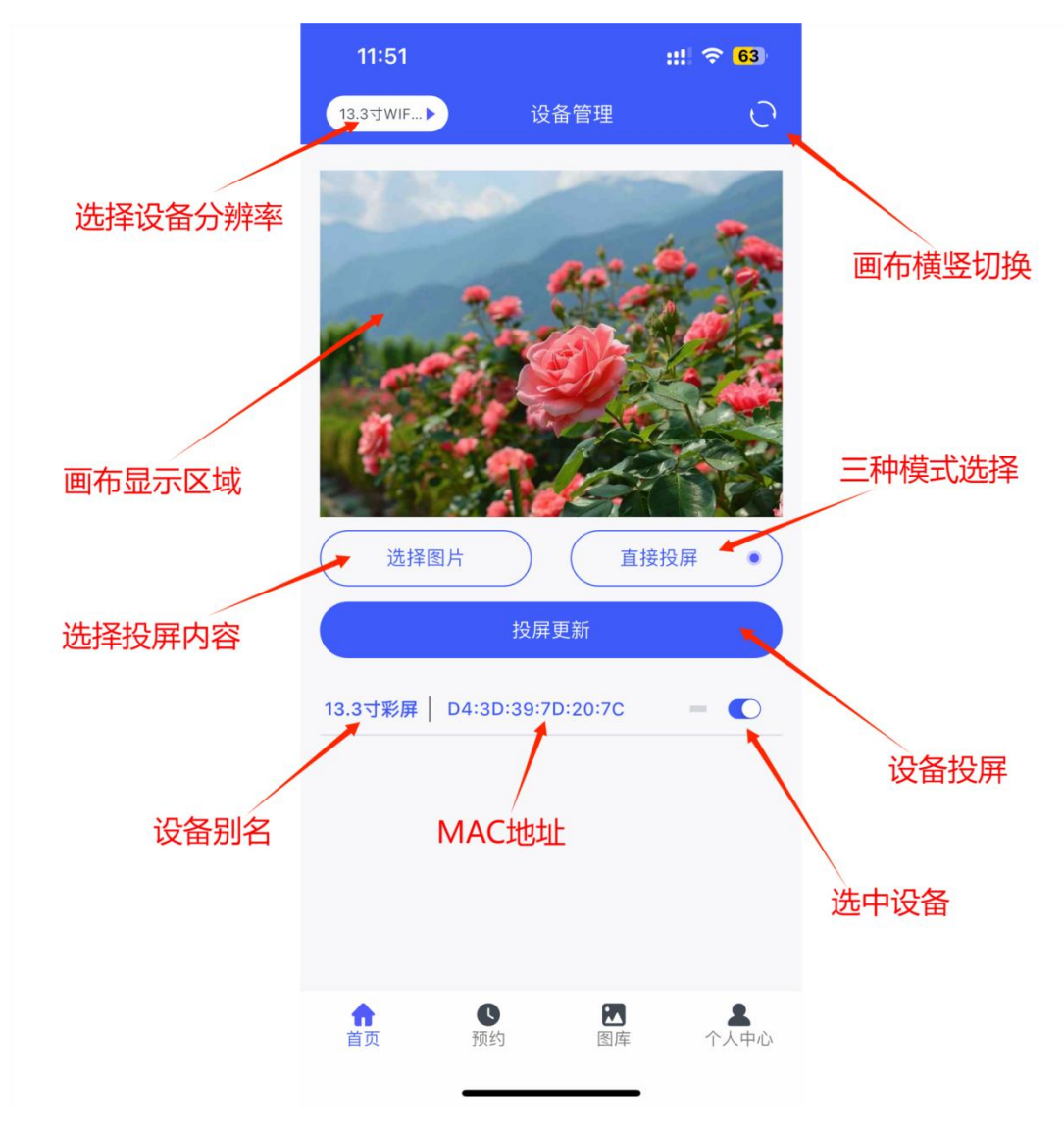

#### 2. 预约管理操作指南

**选择分辨率和上传显示内容:**根据设备的屏幕分辨率,为设备选择对应的显示分辨率。点击"选择图片"按钮,从相册选择或拍照、制作模板中选择并上传会议所需的显示内容或信息。

选择模式和设置时间:处理完毕后,选择"预约投屏"模式。点击"投屏更新"将弹出开始时间设置窗口。根据会议或活动安排,选择合适的开始时间。

**确认预约:**确认所有设置无误后,点击"确认"按钮,即可完成预约。此时, 设备的预约信息将保存在系统中,等待自动执行。

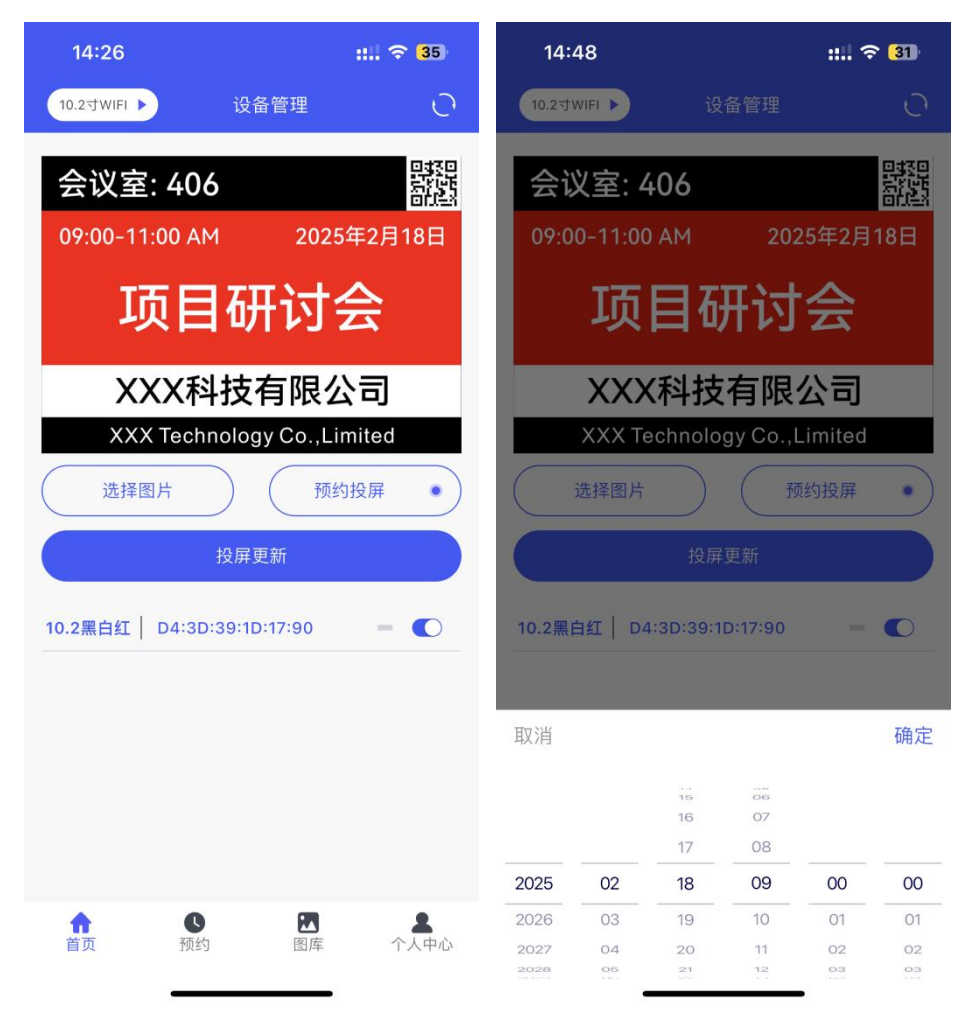

3. 查看和预约管理

**查看预约内容和时间:**在"预约"界面,可以查看已预约的设备、预约内容和时间。随时了解会议或活动的投屏安排。

管理设备标签:每个设备标签通过点击标签,可以查看该设备的预约内容和时间。如果需要重新预约时间,点击"编辑"按钮,重新设置新的预约时间。如 果不需要某个预约,点击"删除"按钮将其删除。点击图片可放大预览,以便更 清晰地查看投屏内容。

**查看日期时间段的预约内容:**在日期时间部分,可以查看每个时间段的设备 标签预约的内容信息。了解整个时间段内的投屏安排,避免时间冲突。

**查看预约历史:**在页面的右上角有个"预约历史"界面,可以查看过去的投 屏记录。有助于回顾和分析之前的会议或活动效果。

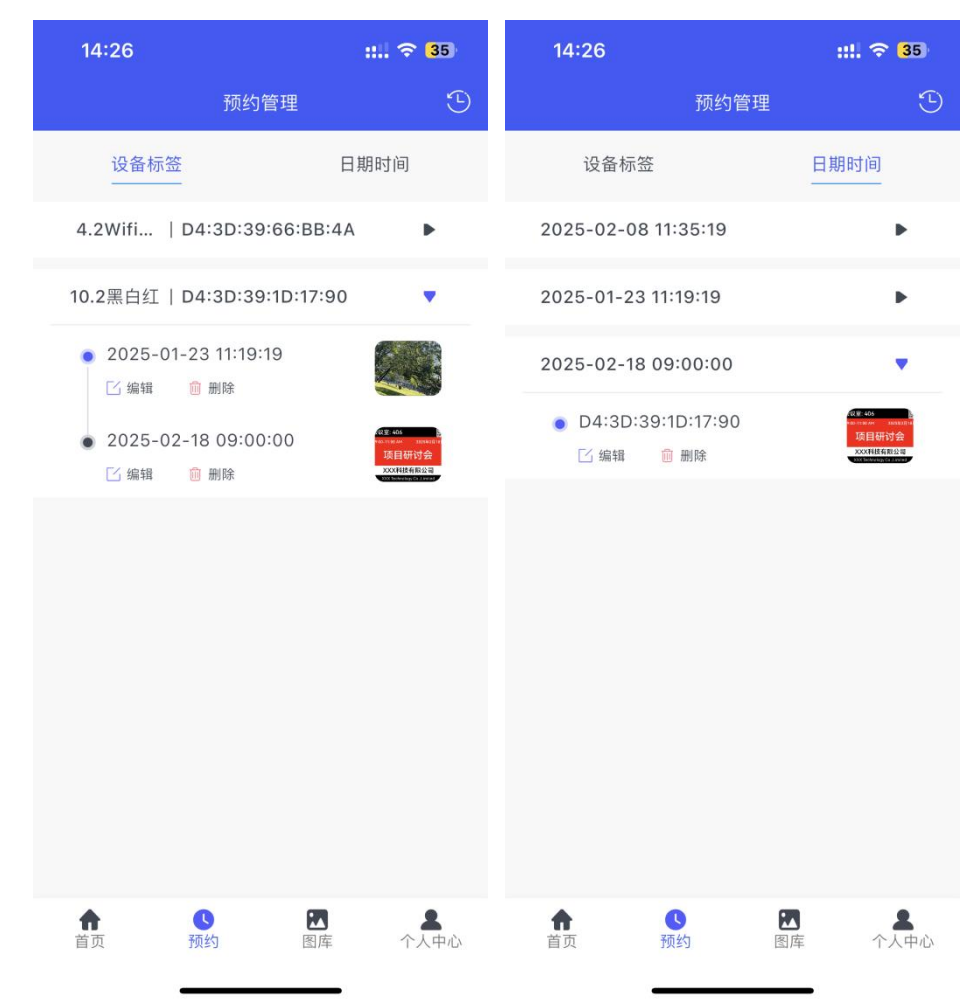

#### 4. 图库管理操作指南

**创建图库:**在界面的右上角点击"创建图库"按钮,进行图库创建流程。选择设备对应的屏幕类型,为新建的图库输入易于识别的名称。在后续的图库管理中快速找到所需内容。

上传图片或内容:在首页点击"选择图片",可以从相册中选择已有的图片, 或者通过拍照、制作模板方式上传新的显示内容或信息。请确保上传的内容与设 备的屏幕分辨率相匹配。

选择模式和存储:处理完图片或内容后,选择"存入图库"模式,点击"投 屏更新"按钮,系统将弹出刚刚创建的图库列表,从中选择更新的图库,并点击 确认。新的图片或内容就被成功存入所选图库中了。

管理图库内容: 在"图库"界面中查看和管理已创建的图库。如果需要添加 更多图片,只需重复上述上传步骤即可。如果不需要某个图片,点击图片右上角 红色"X"标记将其删除。如果不需要整个图片图库,点击"删除"按钮即可将 其彻底移除。

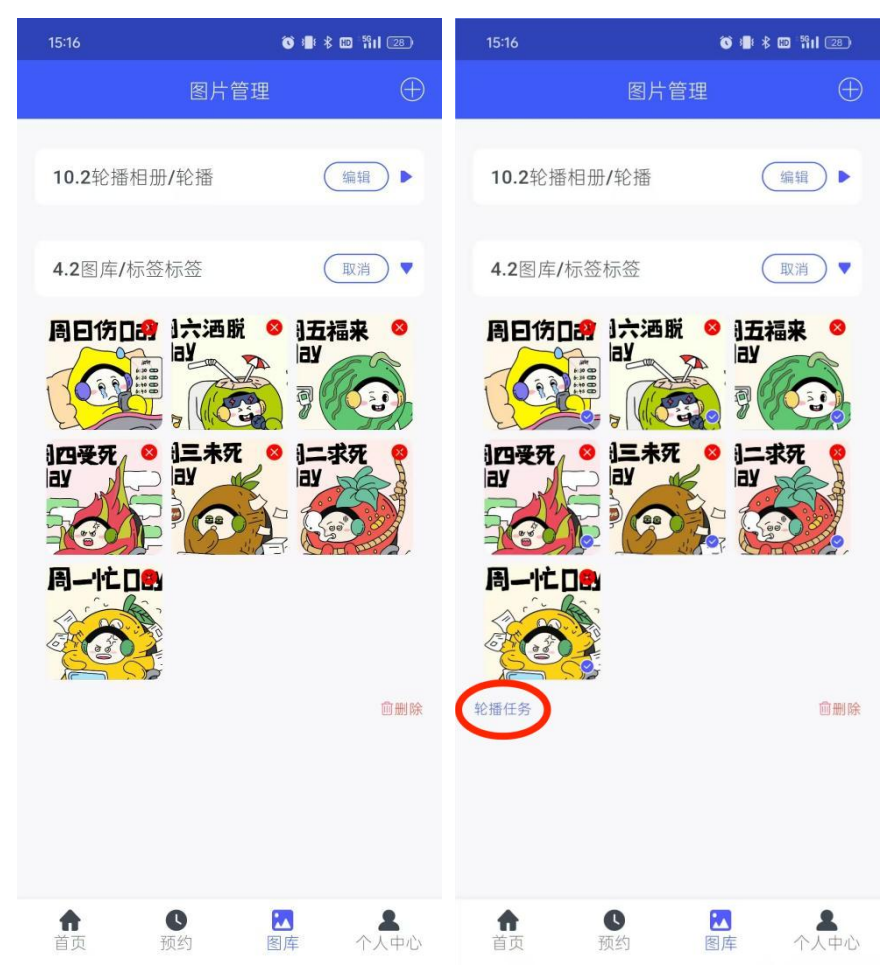

#### 5. 轮播任务操作指南

**图库设置轮播任务:**在图库界面中,点击"编辑"按钮后,从图片列表中选择两张或更多图片进行勾选。完成图片选择后,左下角出现"轮播任务"按钮, 点击以进入相关设置界面。

**管理轮播任务:**进入个人中心后,点击"轮播任务"选项,即可查看和管理 创建的所有轮播任务。在这里可以为任务重新命名,灵活设置轮播图片的间隔时 间,删除任务中的任意图片,或者随时关闭整个画框轮播功能。

| 15:22                                                                                                    | 🔞 📲 🛪 🚥 👬 i i 🖅                       | 15:17                       |                                                             | () :∎ \$ 10 %il (28)     |
|----------------------------------------------------------------------------------------------------|---------------------------------------|-----------------------------|-------------------------------------------------------------|--------------------------|
|                                                                                                    | 个人中心 [→                               | 5                           | 轮播设                                                         | 置                        |
| 0                                                                                                    | picka<br>d75a4b260c4ce2986766dc3e     | 任务名称<br>间隔时间<br>周五福3<br>口ay | <ul> <li>一周状况</li> <li>5分钟</li> <li>※</li> <li>★</li> </ul> | 轮播间隔设置<br>≪<br>周三未死<br>□ |
| <b>崗</b> 日历模式                                                                                                    |                                       | -                           |                                                             |                          |
| 參 设备管理                                                                                                    | •                                     |                             | 8                                                           |                          |
| ☑ 轮播任务                                                                                                    | F                                     | 周二求引日本                      | Ŧ                                                           |                          |
| <sup>6</sup> 软件语言                                                                                                    | Þ                                     |                             |                                                             |                          |
| ① 关于我们                                                                                                    | ×                                     |                             | 8                                                           | 8                        |
| 🛱 注销账号                                                                                                    | Þ                                     |                             |                                                             | 周日伤 Day                  |
| <ul> <li>↑</li> <li>●</li> <li>●</li></ul> | 2 2 2 2 2 2 2 2 2 2 2 2 2 2 2 2 2 2 2 | 关闭画标                        | <b>医轮播</b>                                                  | 开启画框轮播                   |